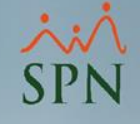

# Instructivo

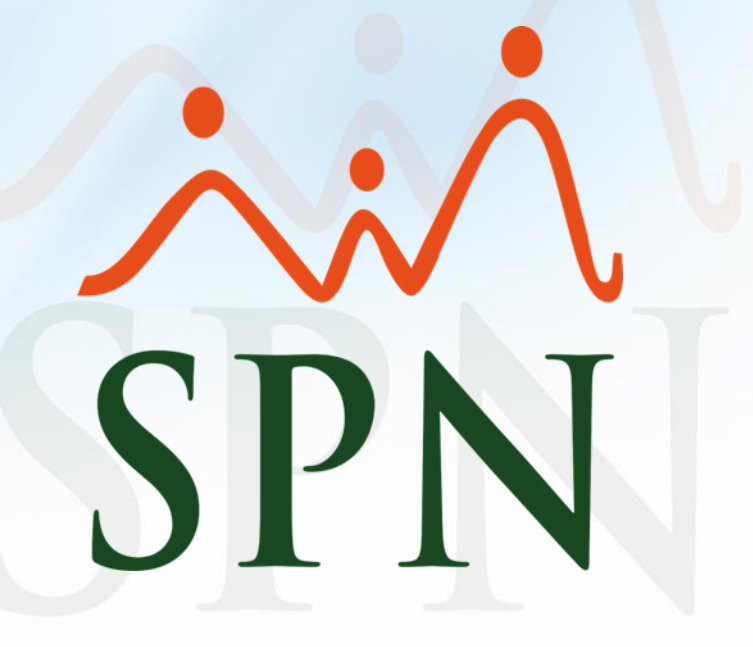

Fecha: 26/03/2021

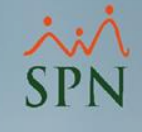

#### Índice de contenido

| Descripción                                     | 3 |
|-------------------------------------------------|---|
| 1.Empleados de tipo Comisionista                | 4 |
| 2.Reporte de Acumulados de Sueldos y Comisiones | 5 |
| 2.1.Pantalla de consulta                        | 6 |
| 2.1.1.Filtros                                   | 7 |
| 2.1.2.Exportar Excel                            | 8 |
| 2.1.3.Limpiar                                   | 8 |
| 2.1.4.Finalizar                                 | 8 |
| 3. Reporte (Excel)                              | 9 |

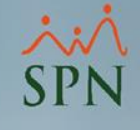

Descripción:

En el módulo Nóminas se encuentra el "Reporte de Acumulados de Sueldos y Comisiones", el cual permite consultar los ingresos (salario y comisiones) de los **empleados comisionistas** en un período determinado.

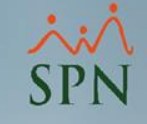

#### 1.Empleados de tipo Comisionista.

Debe configurar los Tipos de Empleados que serán considerados como **Comisionistas** y estos serán los empleados que el Reporte de Acumulados tomará en cuenta.

| 🖋 Tipos de Empleados                      | ×   |
|-------------------------------------------|-----|
| Opciones                                  |     |
|                                           |     |
| 🧾 <u>C</u> onsulta 📝 <u>R</u> egistro     | - 1 |
| Código 6                                  |     |
| Descripción FIJO COMISIONISTA             |     |
| Referencia                                |     |
| ✓ Fijo o tiempo indefinifo Comisionista ✓ |     |
|                                           |     |
|                                           |     |

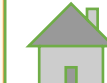

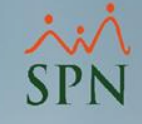

#### 2.Reporte de Acumulados de Sueldos y Comisiones.

En el módulo Nóminas, menú Consultas y dar clic a la opción "Acumulados Sueldos y Comisiones":

| Transacciones Pagos Extraordinarios Paráma | tros Consultas Seguridad Sobre el Sistema Finalizar                                                              |                                               |
|--------------------------------------------|----------------------------------------------------------------------------------------------------|-----------------------------------------------|
|                                            | Consulta de Nóminas<br>Consulta de Nómina Indexada                                                               |                                               |
|                                            | Consulta Nomina en proceso<br>Consulta Nómina en Proceso Indexada                                                |                                               |
|                                            | Transacciones Nóminales                                                                                          |                                               |
|                                            | Reportes de Descuentos<br>Reportes de Horas Trabajadas                                                           |                                               |
|                                            | Relación Bancaria de Nóminas<br>Abono Préstamos<br>Cheques Prestaciones                                          |                                               |
|                                            | Todas las Aportaciones<br>Seguridad Social SFS<br>Plan de Pensiones<br>Infotep<br>Consulta Aporte Voluntario AFP |                                               |
|                                            | Consulta Diferencia Retención<br>Acumulados Vacaciones - Regalía<br>Acumulados Provisiones                       | 8                                             |
|                                            | Acumulados Salarios y Comisiones                                                                                 |                                               |
|                                            | Reporte de Carga Laboral                                                                                         |                                               |
|                                            | Control Horas Extras<br>Doceava parte ingresos de reagalía - Año Actual<br>Beneficios - Ingresos Fijos           | MÓDULO NÓMINAS                                |
|                                            | Beneficios - Costo a Empresa<br>Reporte Especial Acumulado Ingresos                                              | MARKEN AND AND AND AND AND AND AND AND AND AN |
|                                            | Verificación Transferencia Bancaria                                                                              | •                                             |

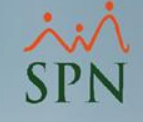

#### 2.1.Pantalla de consulta:

| 🛿 Reporte de Acumulados de Sueldos y Comisiones 🛛 🛛 🔀 |                                   |  |  |  |  |  |  |
|-------------------------------------------------------|-----------------------------------|--|--|--|--|--|--|
| 🖄 Exportar Excel 💊 Limpiar 🕼 Einalizar                |                                   |  |  |  |  |  |  |
| Filtros                                               |                                   |  |  |  |  |  |  |
| 1<br>Mes/Año Desde                                    | 03/2021 - Mes/Año Hasta 03/2021 - |  |  |  |  |  |  |
| Estatus Empleados                                     | C (Todos) C Activos C Inactivos   |  |  |  |  |  |  |
| Empleado                                              | 0                                 |  |  |  |  |  |  |
| Facilidad                                             | (Todas)                           |  |  |  |  |  |  |
| <mark>Grupo de Trabajo</mark>                         | (Todos)                           |  |  |  |  |  |  |
| Departamento                                          | (Todos)                           |  |  |  |  |  |  |
| Supervisor                                            | (Todos)                           |  |  |  |  |  |  |
|                                                       |                                   |  |  |  |  |  |  |

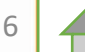

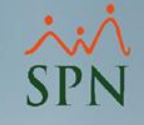

#### 2.1.1.Filtros:

- Mes/Año Desde: mes y año desde donde partirá la búsqueda.
- Mes/Año Hasta: mes y año hasta o tope de la búsqueda (\*el rango no debe exceder los 12 meses).
- Estatus Empleados: este filtro permite generar el reporte a partir del estatus de los empleados.
- **Empleado:** permite filtrar el reporte por empleado.
- Facilidad: con este filtro se puede generar el reporte por Facilidad.
- Grupo de Trabajo: para filtrar por grupo de trabajo.
- Departamento: filtro por departamento.
- Supervisor: para filtrar el reporte por los empleados que estén bajo el Supervisor seleccionado.

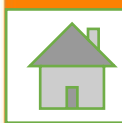

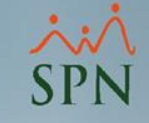

#### **2.1.2.Exportar Excel:**

Para generar el reporte (Excel) según los filtros seleccionados.

#### 2.1.3.Limpiar:

Permite limpiar los campos de búsqueda.

#### 2.1.4.Finalizar:

Este botón permite salir de la pantalla.

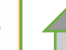

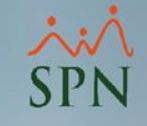

#### **3.Reporte (Excel):**

|   | <b>1</b> A     | В             | С      | D                         | E                 | <b>2</b> F          | <b>3</b> G | Н              | 1              | <b>4</b> J        | 5 K       |
|---|----------------|---------------|--------|---------------------------|-------------------|---------------------|------------|----------------|----------------|-------------------|-----------|
| I | Departamento   | Posición      | Código | Nombre                    | Sueldo<br>Mensual | Sueldo<br>Acumulado | Enero 2021 | Diciembre 2020 | Noviembre 2020 | Total<br>Variable | Promedio  |
| Ī | Abastecimiento | Ayudante      | 1111   | JUAN JOSE RODRIGUEZ PEREZ | 17,700.00         | 53,100.00           | 5,484.00   | 5,264.00       | 5,348.00       | 16,096.00         | 23,065.33 |
|   | Abastecimiento | Representante | 2222   | PEDRO LUIS PEREZ GOMEZ    | 24,400.00         | 73,200.00           | 11,870.71  | 3,500.00       | 3,500.00       | 18,870.71         | 30,690.24 |
|   | Abastecimiento | Ayudante      | 3333   | MARIA CASTILLO CRUZ       | 17,700.00         | 53,100.00           | 42,336.22  | 17,450.00      | 29,450.00      | 89,236.22         | 47,445.41 |

#### 1- Datos del empleado.

**2- Sueldo acumulado:** es el salario base acumulado durante el período seleccionado en la búsqueda.

**3- Columnas de meses:** aquí se muestra el valor de las Comisiones acumuladas durante cada mes del rango seleccionado en los filtros.

**4- Total variable:** es el total de las comisiones devengadas durante el período seleccionado.

5- Promedio: es la sumatoria de las comisiones devengadas más el salario base acumulado, dividido entre la cantidad de meses consultados.

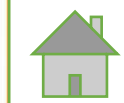

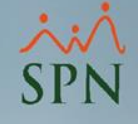

# Instructivo

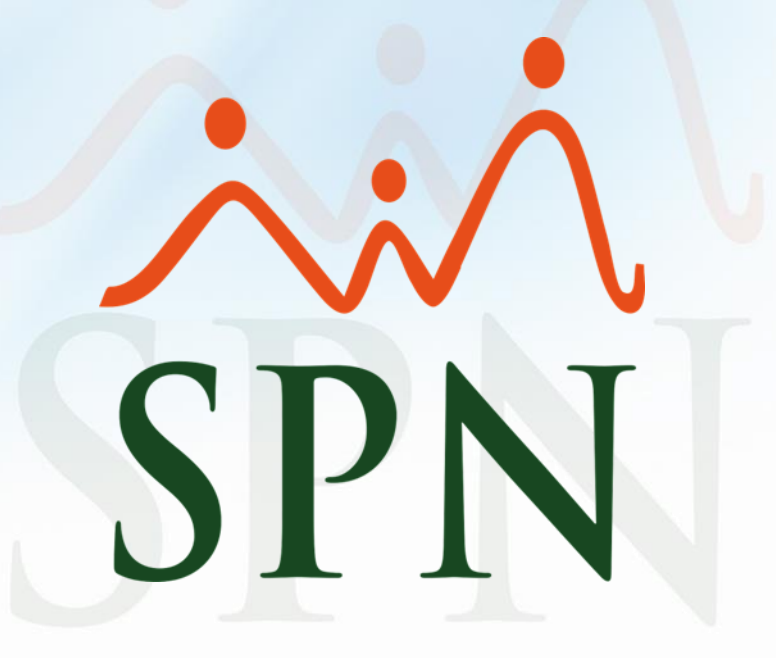